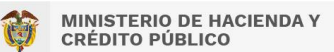

Instructivo

**Cargas Masivas SPGR** 

## 1. Nombre

Instructivo para el proceso de firmado de un archivo de carga masiva.

# 2. Objetivo

Dar a conocer al usuario como firmar un archivo de carga masiva con su token y con el certificado público de regalías en la aplicación de SPGR.

# 3. Alcance

El presente documento muestra los pasos generales que debe seguir un usuario de la aplicación de SPGR para realizar el firmado de un archivo de carga masiva usando el token del usuario y el certificado público de la aplicación de SPGR.

# 4. Definiciones, Acrónimos y Abreviaturas

ELogic Monitor: Componente de firma digital

SPGR: Sistema de Presupuesto y Giro de Regalías

W3C: Son las siglas en inglés de World Wide Web Consortium, un consorcio fundado en 1994 para dirigir a la Web hacia su pleno potencial mediante el desarrollo de protocolos comunes que promuevan su evolución y aseguren su interoperabilidad.

XML: En inglés eXtensible Markup Language. Es un lenguaje de marcas desarrollado por el W3C.

# 5. Requisitos de software

Actualizar o instalar la herramienta Elogic Monitor – versión 4.4.5.1 o posterior. Para más información leer y seguir la guía de instalación y configuración "ManualInstalacionELogicMonitor.pdf" publicada en la página web del SPGR, ubicada en **Aspectos Técnicos**, sección **Instaladores**.

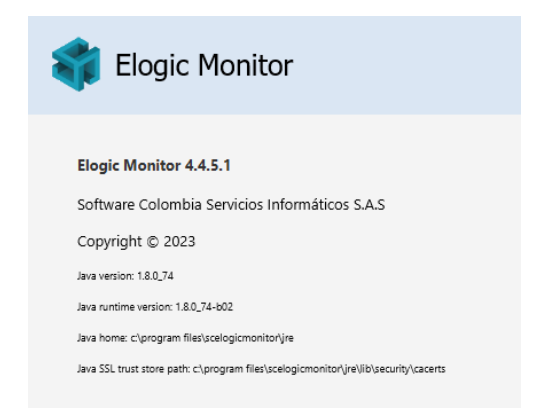

## 6. Guía para realizar cargas masivas de archivos

Para realizar este proceso de carga siga los siguientes pasos:

1. Seleccione el botón de carga *Firmar & Subir Archivo*. Se despliega la ventana de firma de Elogic Monitor para firmar el documento .XML de la carga.

| argapr304                       |   | ·                                                                      |
|---------------------------------|---|------------------------------------------------------------------------|
| ADMINISTRACIÓN DE APROPIACIONES | • | Carga de Disponibilidad Inicial para una Vigencia Presupuestal del SGR |
| Cierre Presupuestal             | ¥ |                                                                        |
| Carga de Disponibilidad Inicial |   | Carga de Disponibilidad Inicial                                        |
|                                 |   | Firmar & Subje Archiv                                                  |
|                                 |   |                                                                        |

2. Seleccione el botón Firmar y luego digite la clave del dispositivo o token.

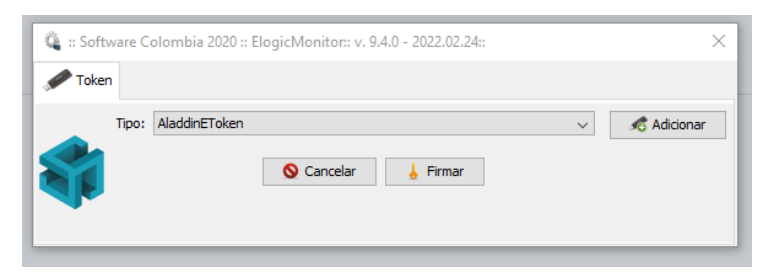

| Clave de aco | ceso al dispositivo Intento No. 1 de 3                | ×                                                                                           |
|--------------|-------------------------------------------------------|---------------------------------------------------------------------------------------------|
| Ö            | Clave de acceso al dispositivo.                       |                                                                                             |
|              | $\begin{array}{c ccccccccccccccccccccccccccccccccccc$ | /     *     -       3     9     1     +       0     4     8     -       5     7     2     - |
|              | Aceptar Cancelar                                      | 6                                                                                           |

3. Seleccione el archivo XML para firmar.

|    | Seleccione los | s archivos a procesa                                                                            |                                                                                                    |             |                     | ×        |
|----|----------------|-------------------------------------------------------------------------------------------------|----------------------------------------------------------------------------------------------------|-------------|---------------------|----------|
| 12 | Buscar en:     | 🖊 Descargas                                                                                     |                                                                                                    | $\sim$      | 🏂 📂 🛄 -             |          |
| ła | Elementos re   | All Modules_W<br>beginner-html-<br>EJECUCION<br>REP_EPG008_Cd<br>REP_EPG009_Cd<br>REP_EPG009_Cd | orkshopPLUSNET Core_ Developing Cross-Plat<br>site-styled-gh-pages<br>improbanteOrdenPago.xml<br>improbanteOrdenPagoNoPres (1).xml<br>improbanteOrdenPagoNoPres (2).xml | tform Web / | Apps with ASP.NET C | ore_file |
|    | Documentos     |                                                                                                 | Uactualizado.xml                                                                                                    |             |                     |          |
|    | Este equipo    | 6                                                                                               |                                                                                                    |             |                     |          |
| L  | ۲              | Nombre de archivo:                                                                              | xmlCESGYONDOactualizado.xml                                                                                                    |             | Seleccionar y firm  | iar      |
|    | Red            | Archivos de tipo:                                                                               | Archivos xml                                                                                                    | ~           | Cancelar            |          |
| Ľ  |                |                                                                                                 |                                                                                                    | _           |                     |          |

4. Seleccione el certificado o llave pública de regalías:

| 🔍 Seleccionar o                          | ertificado:                                                                                                    |                                       |                                       |        | ×                                               |
|------------------------------------------|----------------------------------------------------------------------------------------------------|---------------------------------------|---------------------------------------|--------|-------------------------------------------------|
| Buscar en:                               | Escritorio                                                                                                    |                                       |                                       | $\sim$ | ø 📂 🛄 •                                         |
| Elementos re<br>Escritorio<br>Documentos | OneDrive - Pers     David Durán     Este equipo     Bibliotecas     Red     4. Suced GUI 3.3     ESP_93_Install_[     MHCPRegalias | onal<br>2.11<br>iarrep_64bits<br>cer  |                                       |        |                                                 |
| Este equipo                              |                                                                                                    |                                       |                                       | _      |                                                 |
| Red                                      | Nombre de archivo:<br>Archivos de tipo:                                                                                            | MHCPRegalias.cer<br>Archivos CER, CRT | · · · · · · · · · · · · · · · · · · · |        | Seleccionar certificado Seleccionar certificado |

5. La aplicación despliega un mensaje indicando que el archivo fue firmado con el token del firmante.

| 🔍 :: Software Color | nbia 2020 :: ElogicMonitor:: v. 9.4.0 - 2022.02.24::<br>Resultados de procesamiento: | ×           |
|---------------------|--------------------------------------------------------------------------------------|-------------|
| Tipo: Ala           | Firmante: DAVID ALFONSO DURAN MENDIGAÑA                                              | R Adicionar |

6. Fin del proceso. El sistema carga de forma automática el archivo y presenta el LOG de éxito o error del proceso:

| SPGR<br>Unter de Paragement y<br>Con de trajados     |                                                                                                    |
|------------------------------------------------------|----------------------------------------------------------------------------------------------------|
| gapr304                                              |                                                                                                    |
| DMINISTRACIÓN DE APROPIACIONES *                     | CARGA DISPONIBILIDAD INICIAL                                                                                                    |
| Cierre Presupuestal  Carga de Disponibilidad Inicial | Log de eventos Carga CARGAPR304 - CARGA DISPONIBILIDAD INICIAL                                                                                                    |
|                                                      | Cargo CARGARDOL - CARGA DISPONIBULIDAD INICIAL<br>(20230200 03:16:30] Menda procesamiento de artivita<br>(20230200 03:16:32] Mediando vidioscini de astruura<br>(20230200 03:16:32] Mediando vidioscini de astruura<br>(20230500 03:16:32] Mediando vidioscini de desta<br>(20230500 03:16:32] Mediando vidioscini de desta<br>(20230500 03:16:32] Mediando vidioscini de desta<br>(20230500 03:16:32] Mediando vidioscini de Detoci<br>Error 1: El mentaje con código Vial_CARGARISGUD/RerenciaVelorTotal para la transacción "CARGARISGU" aún no ha sido parametrizado. |
|                                                      | 0                                                                                                    |